#### Programming and debugging

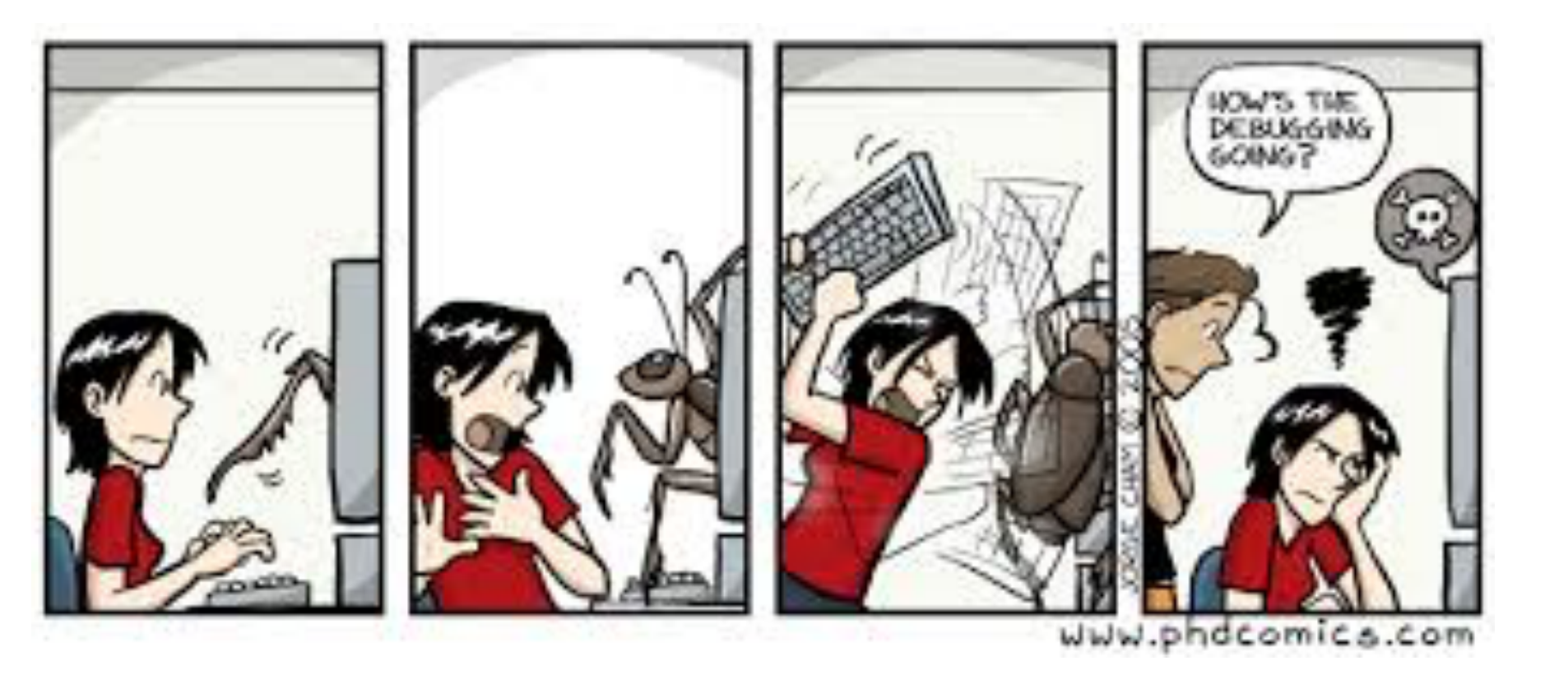

### **Class** exercise

Write a function .m file that transfer the a point in the Cartesian coordinate system to the polar coordinate system.

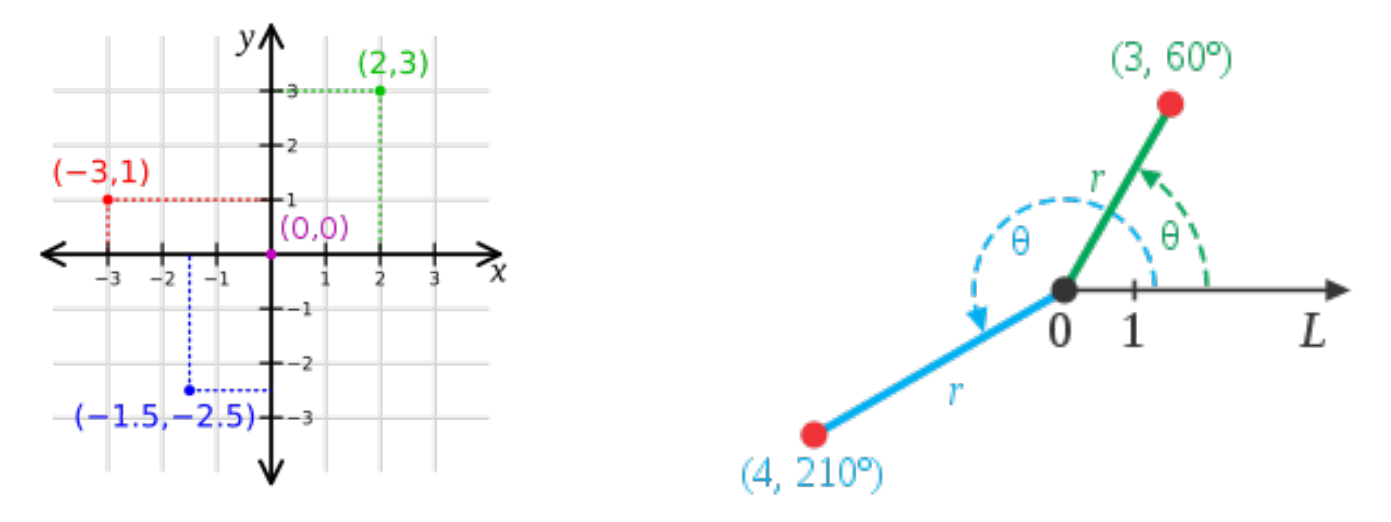

- Run the command "polarcoordinates(3,4)".
- Run the command "theta=polarcoordinates(3,4)".
- How to have the both outputs of r and theta?

The polar coordinates *r* and  $\phi$  can be converted to the Cartesian coordinates *x* and *y* by using the **trigonometric functions** sine and cosine:

 $x = r \cos \varphi$  $y = r \sin \varphi$ 

The Cartesian coordinates x and y can be converted to polar coordinates r and  $\phi$  with  $r \ge 0$  and  $\phi$  in the interval  $(-\pi, \pi]$  by:

$$r=\sqrt{x^2+y^2} \ arphi={
m atan}2(y,x)$$

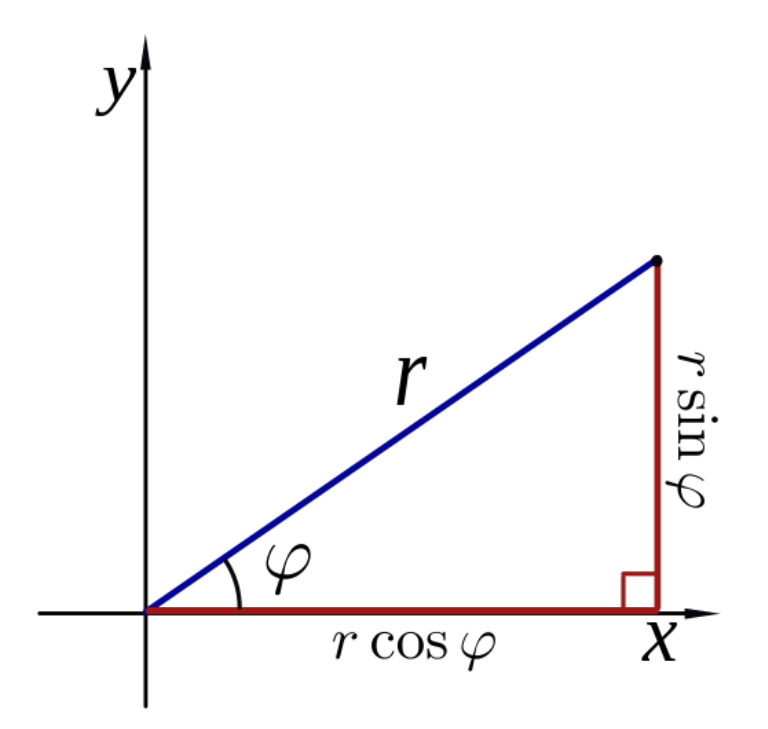

```
function [x,y] = xycoord(r,phi)
% returns polar coordinates r and phi [length and angle] wit
% euclidian coordinates x,y
x = r .* cos(phi);
y = r .* sin(phi);
```

```
function [x,y] = xycoord(r,phi)
% returns polar coordinates r and phi [length and angle] wit
% euclidian coordinates x,y
x = r .* cos(phi);
y = r .* sin(phi);
```

>> help polarcoord
returns polar coordinates r and phi [length and angle] with inputs of
euclidian coordinates x,y

>> help xycoord
returns euclidian coordinates x and y with inputs of
polar coordinates r, phi

https://en.wikipedia.org/wiki/Projectile\_motion

```
1 -
        clc,clf,clear
2 -
        g=9.81; theta0=45*pi/180; v0=5;
3 -
       t(1)=0; x=0; y=0;
 4 -
      plot(x,y,'o','MarkerFaceColor','b','MarkerSize',8)
5 -
       axis([0 3 0 0.8])
6 -
       M(1)=getframe;
7 -
        dt=1/128;
8 -
      \Box for j = 2:1000
9 -
          t(j)=t(j-1)+dt;
          x=v0*cos(theta0)*t(j);
10 -
          y=v0*sin(theta0)*t(j)-0.5*g*t(j)^2;
11 -
          plot(x,y,'o','MarkerFaceColor','b','MarkerSize',8)
12 -
13 -
          axis([0 3 0 0.8])
          M(j)=getframe;
14 -
          if y<=0, break, end</pre>
15 -
16 -
      <sup>∟</sup> end
17 -
        pause
18 -
        movie(M,1)
```

# Debugging

- Use "pause" to stop execution at various points
  - After critical places where your script generates numerical outputs
  - After each graph is produced
    After important comments
- Each time MATLAB reaches a "pause" command, it wait until the user press a key before proceeding.
- Insert the command "keyboard" into an M-file, for instance right before the line where an error may occur, so that you can examine the Workspace of the M-file at that point in its execution.
- Type "return" or "dbcont" to execution of the Mfile.

## **Breakpoints**

- Insert breakpoints in the M-file where errors may occur
- Once a breakpoint is inserted in the M-file, you will see a little red dot next to the appropriate line in the Editor/ Debugger.
- When the M-file is executed at the breakpoint (before the line is executed), the execution will stop and control will return to the Command Window.
- Type "dbcont" to continue execution
- Type "dbquit" to exit debugging AND stop execution.
- An article for more debugging commands http://blogs.mathworks.com/loren/2007/12/07/ useful-debugging-commands-and-tips/

## **Debug Using Cell Features**

- As you develop a MATLAB file, you can use the Editor cell features to evaluate the file cell-by-cell.
- This method helps you to experiment with, debug, and fine-tune your code. You can navigate from cell to cell, and evaluate each cell individually.
- A video of operating with cells https://blogs.mathworks.com/videos/2011/07/26/ starting-in-matlab-cell-mode-scripts/
- A help document of working with cells https://www.mathworks.com/help/matlab/ matlab\_prog/run-sections-of-programs.html

## The Find Function

- The build-in find function is useful for many logical and array indexing applications.
- The function takes a logical matrix expression and return a set of <u>one-dimensional array indices</u> for the elements in the input argument that satisfy the condition.
- Try the following commands and explain what you observe:
   >A=rand(3,3)
   >A>0.5
   >find(A>0.5)